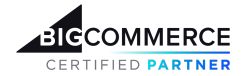

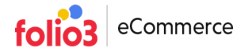

# User Guide | File Manager App

## File Manager Configuration tab

When the **File Manager** app is launched, store owner will have the access to its admin panel settings . First you need to go to the **Configuration tab** to enter your WebDAV credentials . When the user credentials are authenticated , the admin will be able to to access rest of the app and can perform all the actions.

Furthermore to get the WebDAV login information , admin user can click the **WebDAV Login information** link ,which redirects user to the bigcommerce article and follow the listed steps there.

| BICCOMMERCE «                                    |                                                                                                    |
|--------------------------------------------------|----------------------------------------------------------------------------------------------------|
| sairum<br>Sandbox Store                          | ActivityLog File Manager Subscription Config                                                                           |
| 📅 View Storefronts 🐢 Home                        | WebDav Creadentials WebDAV Login info                                                                                  |
| Q Search or navigate to                          | If you want to know how to get your WebDAV credentials, please follow this link WebDav Login Information               |
| < Apps<br>Marketplace<br>My Apps<br>File Manager | User Name<br>We II neer share your Creadentials with anyone etse.<br>Password<br>Edit<br>Enter WebDAV Credentials here |
| Help                                             |                                                                                                    |

### **Activity Log tab**

In order to track and analyze the user actions on the WebDAV files we are maintaining the activity logs . In this Activity user can ;

- Observe the Activity log listing
- Filter out the activity logs with respect to the user email id.
- Navigate through the Activity logs listing via pagination options.

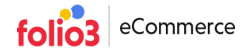

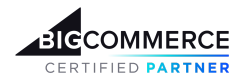

|                       |                          | outorigitan comp                     |                                                 |                                 |
|-----------------------|--------------------------|--------------------------------------|-------------------------------------------------|---------------------------------|
| 🖥 View Storefronts    | Activity Log             |                                      | Filter by email id                              |                                 |
| Search or navigate to | User                     | Path                                 | Activity                                        | Date<br>sairumbussain@folio3.co |
| <pre>&lt; Apps</pre>  | sairumhussain@folio3.com | dav/content/tesss                    | Folder is Created                               | Aug<br>aleevashah@folio3.com    |
| Marketplace           | sairumhussain@folio3.com | dav/content/tesss                    | Folder is Created                               | Aug 21, 2023 03:44 PM           |
| My Apps               | sairumhussain@folio3.com | dav/content/tesss                    | Folder is Created                               | Aug 21, 2023 03:44 PM           |
| 👬 File Manager        | sairumhussain@folio3.com | dav/content/Folio3-staging-6.5.0.zip | Renamed to dav/content/Folio3-staging-6.5.1.zip | Aug 21, 2023 03:43 PM           |
|                       | sairumhussain@folio3.com | dav/content/Folio3-staging-6.5.0.zip | Renamed to dav/content/Folio3-staging-6.5.1.zip | Aug 21, 2023 03:43 PM           |
|                       | sairumhussain⊚folio3.com | dav/content/Folio3-staging-6.5.0.zip | Renamed to dav/content/Folio3-staging-6.5.1.zip | Aug 21, 2023 03:43 PM           |
|                       | sairumhussain@folio3.com | dav/content/Folio3-staging-6.5.0.zip | Renamed to dav/content/Folio3-staging-6.5.1.zip | Aug 21, 2023 03:43 PM           |
|                       | sairumhussain@folio3.com | dav/content/Folio3-staging-6.5.0.zip | Renamed to dav/content/Folio3-staging-6.5.1.zip | Aug 21, 2023 03:43 PM           |
|                       | sairumhussain@folio3.com | dav/content/Folio3-staging-6.5.0.zip | Renamed to dav/content/Folio3-staging-6.5.1.zip | Aug 21, 2023 03:43 PM           |
|                       | sairumhussain@folio3.com | dav/content/credentialstesttxt       | File is Deleted                                 | Aug 18, 2023 01:51 PM           |
|                       | < Previous               | 1 2 3 4 5                            | 6 7 8 9 10 <mark>11</mark> 12                   | Next                            |

#### **File Manager tab**

When the WebDAV credentials are authenticated , the admin can access the WebDAV files directories and can;

- Folders Management
  - Create folders and subfolders
  - Rename the created folders
  - Remove the created folders

PS: We have restricted admin users to perform any kind of action on root directory.

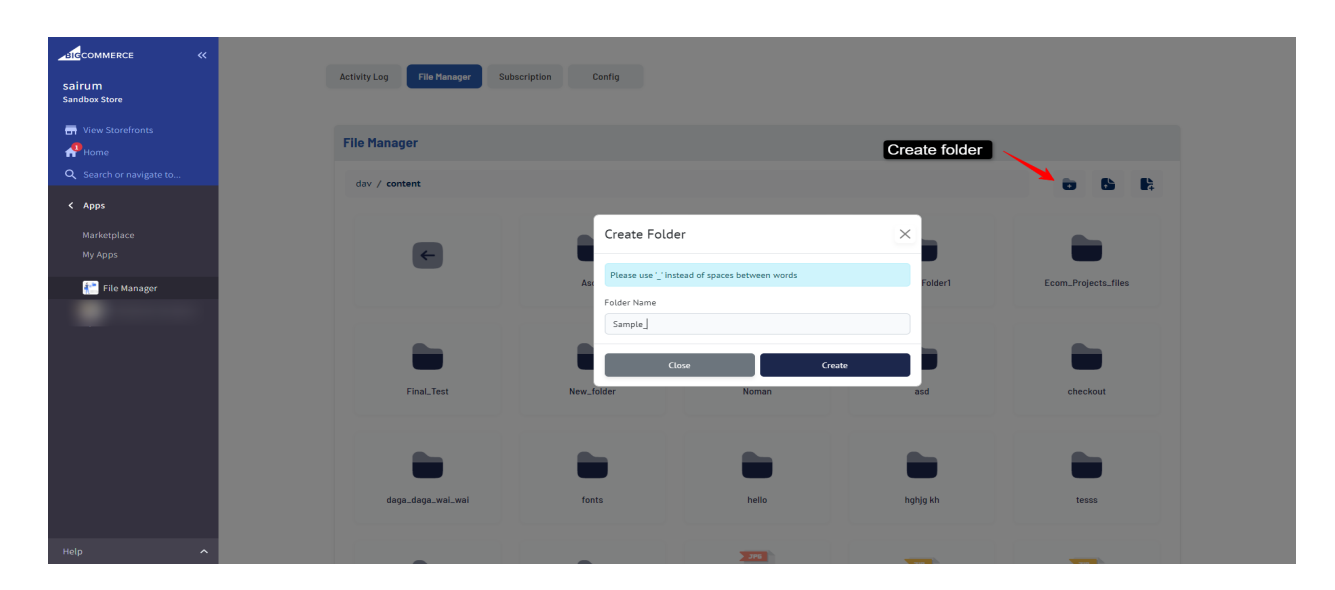

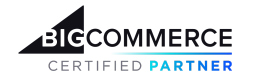

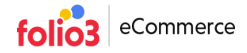

#### • File Management

- Create the file., however while creating the file user is also required to add the file type as well such as Sample\_file.txt or Sample\_file.js
- Edit the editable files
- Rename the created file
- Download the file
- Copy the files' URLs
- Remove the created file
- Upload the file from your system

| JICCOMMERCE «                                             |                            |                                            |             |
|-----------------------------------------------------------|----------------------------|--------------------------------------------|-------------|
| sairum                                                    | Activity Log File Manager  | Text Editor                                | ×           |
| Sandbox Store                                             |                            | Please use instead of spaces between words |             |
| View Storefronts                                          | File Manager               | File Name                                  |             |
| <ul> <li>Home</li> <li>Q Search or navigate to</li> </ul> |                            | Enter file name                            |             |
| < Apps                                                    | dav / content / Final_Test | Text                                       |             |
|                                                           |                            |                                            |             |
|                                                           | ←                          |                                            | Create File |
| 👬 File Manager                                            |                            |                                            |             |
|                                                           |                            |                                            |             |
|                                                           |                            |                                            |             |
|                                                           |                            | Clara Submit                               |             |
|                                                           |                            | Close                                      |             |
|                                                           |                            |                                            |             |

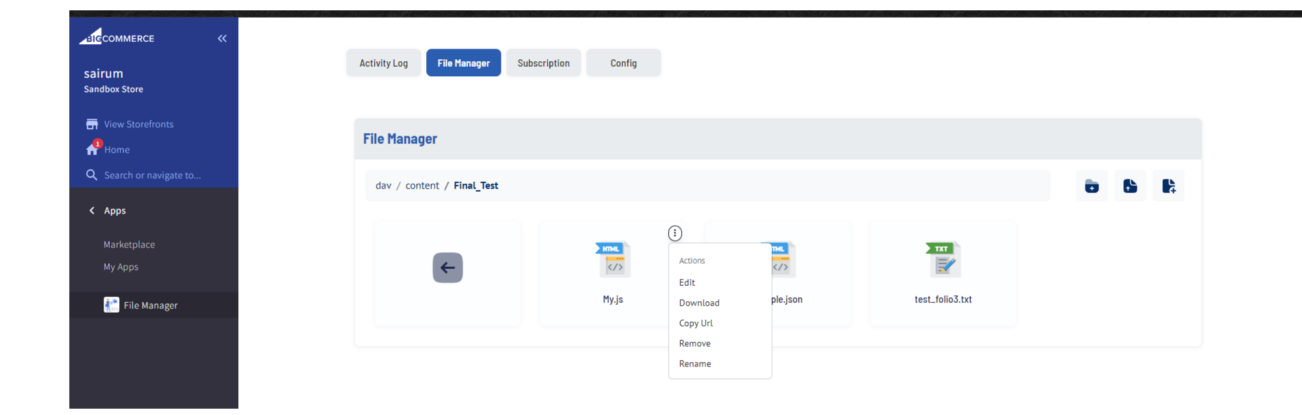

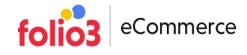

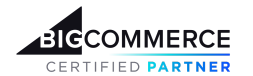

| Sardens Store<br>View StoreFonds<br>C Search<br>Marketplace<br>Marketplace<br>Ma |                           | Activity Log File Manager | Subscription Config                        |                                      |                 |                     |
|----------------------------------------------------------------------------------------------------|---------------------------|---------------------------|--------------------------------------------|--------------------------------------|-----------------|---------------------|
| Prove Storetons   Image: Storetons     Image: Storetons                                                                                                    | Sairum<br>Sandbox Store   |                           |                                            |                                      |                 |                     |
| Q sech   Markeplace My App: The Manager I file Manager I file Manager </th <th>🖬 View Storefronts 🥵 Home</th> <th>File Manager</th> <th></th> <th></th> <th></th> <th></th>                                                                                                    | 🖬 View Storefronts 🥵 Home | File Manager              |                                            |                                      |                 |                     |
| Apps<br>Markerplace<br>My Apps       Image: Pile Manager       Image: Pile Manager         Image: Pile Manager         Im                                                                                                    |                           | dav / content             |                                            |                                      |                 | 6 6 B               |
| My Apps     Image: Price Manager     Image: Price Manager                                                                                                    | < Apps<br>Marketplace     |                           | Upload File                                |                                      | >               |                     |
| File Manager       Econ_Projects_files         Econ_Projects_files       Dropcone without cluk weents         Einal_Test       Cose         Upload       Econ_Projects_files         Einal_Test       Econ_Projects_files         daga_dega_wal_wal       fonts         nelio       hghg kh                                                                                                    |                           | E                         | Please note that the maximum file size all | owed on the webdav server by Bigcomm | nerce is 250MB. |                     |
| Close     Upload     Description       Final. Test     Image: Second Second                                                                                                    | 👬 File Manager            |                           |                                            | Dropzone without click events        |                 | Ecom_Projects_files |
| Close     Upload       Final_Test     Image: dispa_wel_wel       daga_dega_wel_wel     fonts       belo     hg/hg/hh                                                                                                    |                           |                           |                                            |                                      |                 |                     |
| dega.dega.wei.wei<br>biologie                                                                                                    |                           | Final Test                | Close                                      |                                      | Upload          | checkout            |
| daga_daga_wal_wal<br>tonts belio hghig kh tess                                                                                                    |                           |                           |                                            |                                      |                 |                     |
| daga_dega_wal_wal fonts helio hghigikh tess                                                                                                    |                           |                           |                                            |                                      |                 |                     |
|                                                                                                    |                           | daga_daga_wai_wai         | fonts                                      | hello                                | hghjg kh        | tesss               |
|                                                                                                    |                           |                           |                                            |                                      |                 |                     |

| BIGCOMMERCE «           |                                               |
|-------------------------|-----------------------------------------------|
| Sairum<br>Sandbox Store | Activity Log File Manager Subscription Config |
| 🖶 View Storefronts      | File Manager                                  |
| Q Search                | dav / content 🙃 🔓 👫                           |
| Marketplace<br>My Apps  | Celete File                                   |
| File Manager            | Are you sure you want to delete this file?    |
|                         |                                               |
|                         |                                               |

## Subscription tab

The subscription section contains options that BigCommerce store admin can use to subscribe to the File Manager app. Initially store owners can use File Manager app on a trial version for up to 14 days. However if they wish to proceed, they can purchase the app through PayPal payment method.

In case the File Manager app's subscription is canceled, store owners will still be allowed to use the app for the grace period of 30 days.

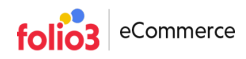

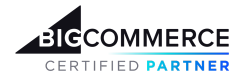

| Sairum<br>Sandbox Store | Activity Log File Manager Subscription Config                                                      |
|-------------------------|----------------------------------------------------------------------------------------------------|
| 📅 View Storefronts      | The payment is powered by Paypal and we do not store sensitive payment information on our servers. |
| Q Search                | Subscription                                                                                       |
| Apps Marketplace        | Your free trial will expire on Monday 14th of October 2024, Please subscribe to our plan           |
| My Apps                 | Paylini                                                                                            |
| 👬 File Manager          | PayPal CREDIT                                                                                      |
|                         | Debit or Credit Card                                                                               |
|                         | Powered by <b>PayPal</b>                                                                           |
|                         |                                                                                                    |